# PELAKSANAAN ACCOUNTING DAN TAX SERVICE DI

## PT ARVENTIS MEGA INDONESIA

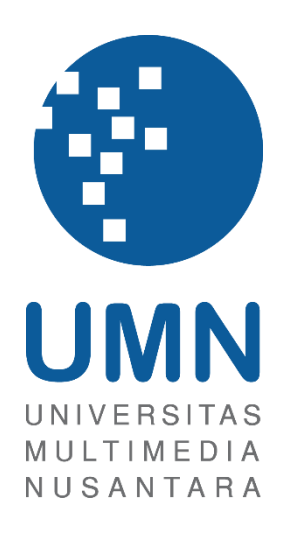

## LAPORAN MBKM

Vincentius Jonathan 00000054156

# PROGRAM STUDI AKUNTANSI BISNIS UNIVERSITAS MULTIMEDIA NUSANTARA TANGERANG

2024

### PELAKSANAAN ACCOUNTING DAN TAX SERVICE DI

### PT ARVENTIS MEGA INDONESIA

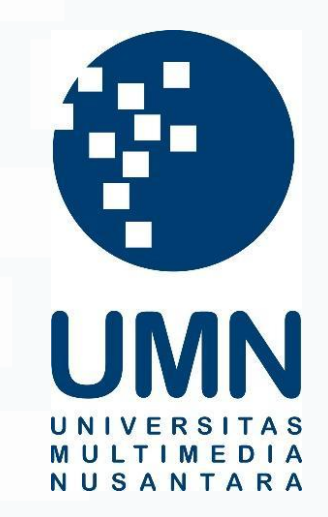

### LAPORAN MBKM

Diajukan Sebagai Salah Satu Syarat untuk Memperoleh

Gelar Sarjana Akuntansi

Vincentius Jonathan 00000054156

# PROGRAM STUDI AKUNTANSI BISNIS

# UNIVERSITAS MULTIMEDIA NUSANTARA

# TANGERANG

### 2024

### HALAMAN PERNYATAAN TIDAK PLAGIAT

Dengan ini saya,

Nama : Vincentius Jonathan

Nomor Induk Mahasiswa : 00000054146 Program studi : Akuntansi

Laporan MBKM Penelitian dengan judul:

#### PELAKSANAAN ACCOUNTING DAN TAX SERVICE DI

#### PT ARVENTIS MEGA INDONESIA

merupakan hasil karya saya sendiri bukan plagiat dari karya ilmiah yang ditulis oleh orang lain, dan semua sumber baik yang dikutip maupun dirujuk telah saya nyatakan dengan benar serta dicantumkan di Daftar Pustaka.

Jika di kemudian hari terbukti ditemukan kecurangan/ penyimpangan, baik dalam pelaksanaan maupun dalam penulisan laporan MBKM, saya bersedia menerima konsekuensi dinyatakan TIDAK LULUS untuk laporan MBKM yang telah saya tempuh.

Tangerang, 10 Januari 2025

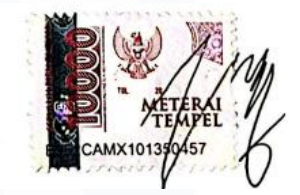

(Vincentius Jonathan)

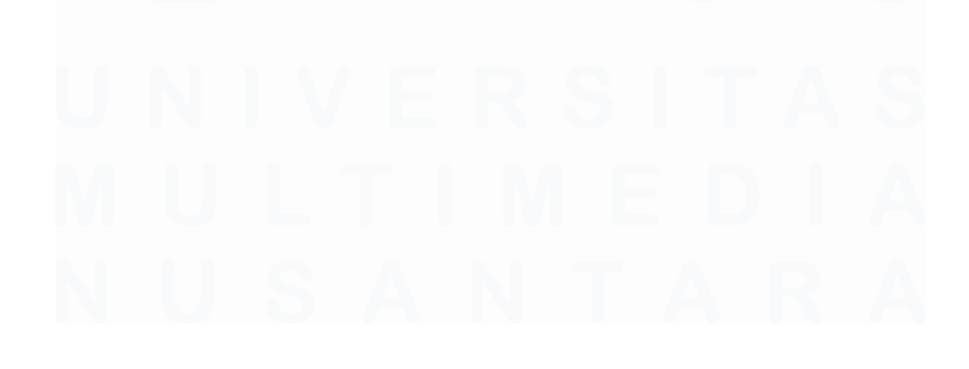

#### HALAMAN PENGESAHAN

#### Laporan MBKM dengan judul

#### PELAKSANAAN ACCOUNTING DAN TAX SERVICE DI

#### PT ARVENTIS MEGA INDONESIA

Olch Nama : Vincentius Jonathan NIM : 00000054156 Program Studi : Akuntansi Fakultas : Bisnis

> Telah diujikan pada hari Jumat, 10 Januari 2025 Pukul 09.00 s/d 10.00 dan dinyatakan LULUS

Dengan susunan penguji sebagai berikut.

Pembimbing

Harsono Yoewono, S.E., Ak., CA., M.Ak., ACPA

guii

Rosita Suryaningsih, S.E., M.M.

Ketua Program Studi Akuntansi

Stefanus Ariyanto S.E., M.AK., CPSAK., AK., CA.

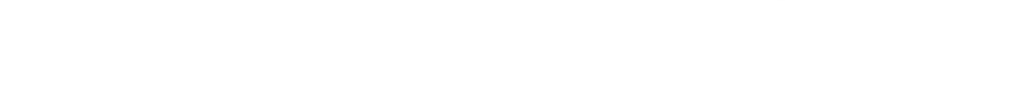

### HALAMAN PERSETUJUAN PUBLIKASI KARYA ILMIAH **UNTUK KEPENTINGAN AKADEMIS**

Sebagai sivitas akademik Universitas Multimedia Nusantara, saya yang bertandatangan di bawah ini:

| Nama          | : Vincentius Jonathan |
|---------------|-----------------------|
| NIM           | : 00000054146         |
| Program Studi | : Akuntansi           |
| Fakultas      | : Bisnis              |
| JenisKarya    | : Laporan MBKM        |

Demi pengembangan ilmu pengetahuan, menyetujui untuk memberikan kepada Universitas Multimedia Nusantara Hak Bebas Royalti Nonekslusif (Non-exclusive *Royalty-Free Right*) atas karya ilmiah saya yang berjudul:

#### PELAKSANAAN ACCOUNTING DAN TAX SERVICE DI

#### PT ARVENTIS MEGA INDONESIA

Beserta perangkat yang ada (jika diperlukan). Dengan Hak Bebas Royalty Non eksklusif ini Universitas Multimedia Nusantara berhak menyimpan, mengalih media / format-kan, mengelola dalam bentuk pangkalan data (database), merawat, dan mempublikasikan tugas akhir saya selama tetap mencantumkan nama saya sebagai penulis / pencipta dan sebagai pemilik Hak Cipta. Demikian pernyataan ini saya buat dengan sebenarnya.

> Tangerang, 5 Januari 2025 Yang menyatakan,

(Vincentius Jonathan)

4

#### **KATA PENGANTAR**

Puji Syukur atas selesainya penulisan laporan kerja magang ini dengan judul: **"PELAKSANAAN ACCOUNTING AND TAX SERVICE DI PT ARVENTIS** MEGA INDONESIA" dilakukan untuk memenuhi salah satu syarat untuk mencapai gelar Sarjana Jurusan Akuntansi pada Fakultas Bisnis di Universitas Multimedia Nusantara. Saya menyadari bahwa, tanpa bantuan dan bimbingan dari berbagai pihak, dari masa perkuliahan sampai pada penyusunan tugas akhir ini, sangatlah sulit bagi saya untuk menyelesaikan tugas akhir ini. Oleh karena itu, saya mengucapkan terima kasih kepada:

- 1. Dr. Ninok Leksono, M.A selaku Rektor Universitas Multimedia Nusantara.
- 2. Ibu Florentina Kurniasari T. S.Sos., M.B.A, selaku Dekan Fakultas Universitas Multimedia Nusantara.
- 3. Bapak Stefanus Ariyanto S.E., M.AK., CPSAK., AK., CA., selaku Ketua Program Studi Universitas Multimedia Nusantara.
- 4. Bapak Harsono Yoewono, S.E., Ak., CA., M.Ak., ACPA sebagai Pembimbing yang telah banyak meluangkan waktu untuk memberikan bimbingan, arahan dan motivasi atas terselesainya tesis ini.
- 5. Ibu Yenny Agapitasari sebagai Pembimbing Lapangan yang telah memberikan bimbingan, arahan, dan motivasi atas terselesainya laporan MBKM Penelitian.
- 6. Staff PT Arventis Mega Indonesia yaitu Bu Yuni, Bu Imelda, Bu Agatha, Kak Sarah yang telah membantu serta mengarahkan selama menjalankan tugas kerja magang.
- 7. Keluarga yang telah memberikan bantuan dukungan material dan moral, sehingga penulis dapat menyelesaikan laporan MBKM ini.

Penulis menyadari bahwa laporan kerja magang ini masih jauh dari sempurna dan masih terdapat banyak kekurangan yang dapat ditemukan. Hal ini disebabkan oleh keterbatasan penulis. Oleh karena itu, dengan segala kerendahan hati, penulis menerima kritik dan saran yang sifatnya membangun bagi diri penulis. Akhir kata, kepada seluruh pihak yangtelah membantu dalam penyusunan laporan kerja magang ini, semoga Tuhan Yang Maha Esa selalu melimpahkan berkat dan rahmat-Nya.

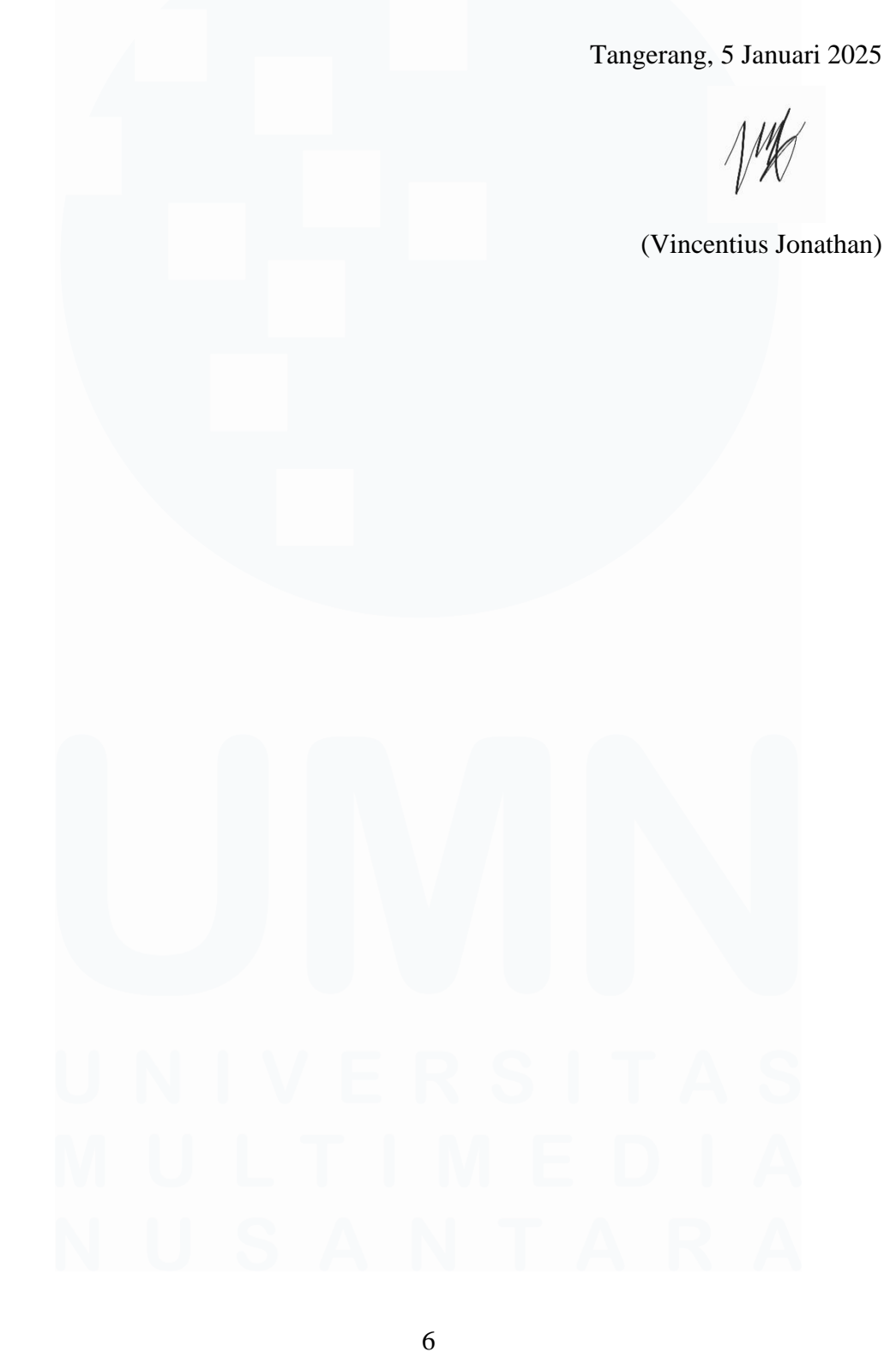

#### PELAKSANAAN ACCOUNTING DAN TAX SERVICE DI

#### PT ARVENTIS MEGA INDONESIA

(Vincentius Jonathan)

#### ABSTRAK

Kegiatan kerja magang dilaksanakan di PT Arventis Mega Indonesia, divisi *Tax* sebagai *Accounting and Tax Intern* dibawah bimbingan Ibu Yenny Agapitasari selaku *Finance and Accounting Manager*. Selama proses kerja magang tugas yang diberikan adalah menghitung tagihan yang dipotong PPh 21, PPh 23, dan PPh 4 ayat 2, memeriksa dan menganalisa *voucher* pembayaran, membuat jurnal voucher atas pemotongan PPh 21, PPh 23, PPh 4 ayat 2, mengirim dokumen ke konsultan pajak untuk pelaporan PPh 21, PPh 23, PPh 4 ayat 2, memeriksa dan menginput pesanan penjualan dari pelanggan, membuat faktur pajak keluaran, menghitung dan melakukan rekapitulasi PPN kurang bayar atau lebih bayar, dan menyiapkan dokumen untuk pelaporan SPT masa PPN.

Selama proses kerja magang, pekerjaan dapat dilaksanakan dan diselesaikan dengan baik tetapi terdapat kendala yang ditemukan, seperti penjualan barang atau jasa yang nilainya di bawah *Minimum Selling Price (MSP)*, terdapat perubahan alamat dalam NPWP pelanggan sehingga faktur pajak keluaran tidak dapat diupload. terdapat beberapa faktur pajak masukan yang belum dikirimkan oleh vendor sehingga pajak masukan tidak dapat dikreditkan Solusi dari kendala berikut yaitu meminta konfirmasi kepada *Sales and Service Director*, mengirimkan *draft* faktur pajak keluaran kepada pelanggan yang bersangkutan, dan menghubungi vendor untuk minta dikirimkan faktur pajak masukan.

Kata kunci: PPh 21, PPh 23, PPh 4 ayat 2, PPN, Faktur Pajak

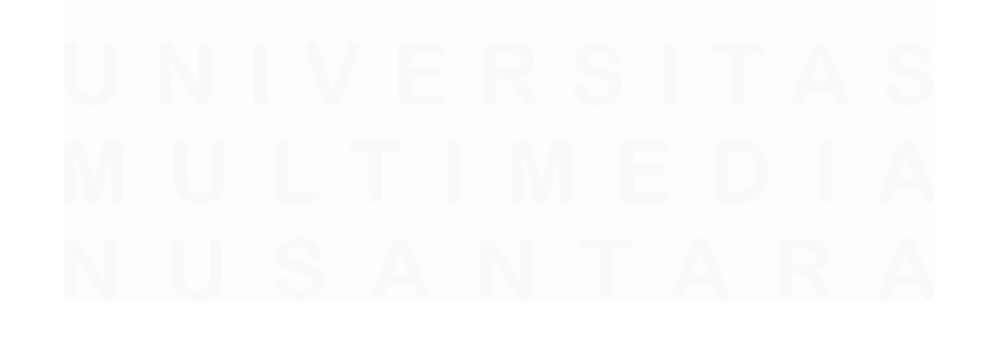

### IMPLEMENTATION OF ACCOUNTING AND TAX SERVICE IN PT ARVENTIS MEGA INDONESIA

(Vincentius Jonathan)

#### ABSTRACT (English)

The internship was conducted at PT Arventis Mega Indonesia, Tax division as an Accounting and Tax Intern under the guidance of Mrs. Yenny Agapitasari as Finance and Accounting Manager. During the internship process, the tasks given are calculating bills withholding PPh 21, PPh 23, and PPh 4 paragraph 2, checking and analyzing payment vouchers, making voucher journals for withholding income tax article 21, income tax article 23, income tax article 4 paragraph 2, preparing and sending documents to a tax consultant for reporting income tax article 21, income tax article 23, income tax article 4 paragraph 2, checking and inputting sales orders from customers, creating output tax invoices, calculating and recapitulating VAT underpayment or overpayment, and preparing documents for reporting period VAT SPT.

During the internship, all the task could be carried out and completed well but there were problems found, such as selling goods or services whose value is below the Minimum Selling Price (MSP), there is a change in address in the customer's NPWP so that the output tax invoice cannot be uploaded. There are several input tax invoices that have not been sent by the vendor so that the input tax cannot be credited. The solution to the following problem is to ask the Sales and Service Director for confirmation, send a draft output tax invoice to the customer concerned, and contact the vendor to ask for an input tax invoice to be sent.

*Keywords*: income tax article 21, income tax article 23, income tax article 4 paragraph 2, VAT, Tax Invoice

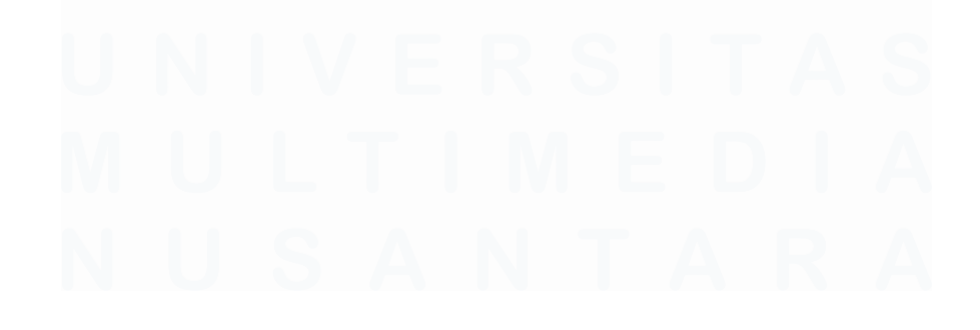

# **DAFTAR ISI**

| HALA           | MAN PERNYATAAN TIDAK PLAGIAT                                  | 2            |
|----------------|---------------------------------------------------------------|--------------|
| HALA           | MAN PENGESAHANError! Bookmark not                             | defined.     |
| HALAI<br>KEPEN | MAN PERSETUJUAN PUBLIKASI KARYA ILMIAH<br>NTINGAN AKADEMIS    | <b>UNTUK</b> |
| KATA           | PENGANTAR                                                     | 5            |
| ABSTR          | RAK                                                           | 7            |
| ABSTR          | ACT (English)                                                 | 8            |
| DAFTA          | AR ISI                                                        | 9            |
| DAFTA          | AR TABEL                                                      | 11           |
| DAFTA          | AR GAMBAR                                                     | 12           |
| DAFTA          | AR LAMPIRAN                                                   | 20           |
| BAB I          | PENDAHULUAN                                                   |              |
| 1.1.           | Latar Belakang                                                |              |
| 1.2            | Maksud dan Tujuan Kerja Magang                                | 46           |
| 1.3            | Waktu dan Prosedur Pelaksanaan Kerja Magang                   | 46           |
| BAB II         | GAMBARAN UMUM PERUSAHAAN                                      | 50           |
| 2.1            | Sejarah Singkat Perusahaan                                    | 50           |
| 2.1            | .1 Visi Perusahaan                                            | 51           |
| 2.1            | .2 Misi Perusahaan                                            | 51           |
| 2.2            | Struktur Organisasi Perusahaan                                | 52           |
| BAB II         | I PELAKSANAAN KERJA MAGANG                                    | 57           |
| 3.1            | Kedudukan dan Koordinasi                                      | 57           |
| 3.2            | Tugas dan Uraian Kerja Magang                                 | 57           |
| 3.2            | .1 Menghitung Tagihan yang Dipotong PPh 21                    | 57           |
| 3.2            | .2 Menghitung Tagihan yang Dipotong PPh 23                    | 61           |
| 3.2            | .3 Menghitung Tagihan yang Dipotong PPh 4 ayat 2              | 65           |
| 3.2            | .4 Memeriksa dan Menganalisa <i>Voucher</i> Pembayaran        | 69           |
| 3.2            | .5 Membuat Jurnal <i>Voucher</i> atas pemotongan PPh 21       | 76           |
| 3.2            | .6 Membuat Jurnal <i>Voucher</i> atas pemotongan PPh 23       | 82           |
| 3.2            | .7 Membuat Jurnal <i>Voucher</i> atas pemotongan PPh 4 ayat 2 | 88           |

| 3.<br>Pe | 2.8 Menyiapkan dan Mengirim Dokumen ke Konsultan Pajak<br>elaporan PPh 21              | <b>Untuk</b><br>92    |
|----------|----------------------------------------------------------------------------------------|-----------------------|
| 3.<br>Pe | 2.9 Menyiapkan dan Mengirim Dokumen ke Konsultan Pajak<br>elaporan PPh 23              | <b>Untuk</b><br>97    |
| 3.<br>Pe | 2.10 Menyiapkan dan Mengirim Dokumen ke Konsultan Pajal<br>elaporan PPh Pasal 4 ayat 2 | <b>x Untuk</b><br>103 |
| 3.       | 2.11 Memeriksa dan Menginput Pesanan Penjualan dari Pelan                              | i <b>ggan</b> 108     |
| 3.       | 2.12 Membuat Faktur Pajak Keluaran (PK)                                                | 116                   |
| 3.<br>at | 2.13 Menghitung dan Melakukan Rekapitulasi PPN Kurang B<br>au Lebih Bayar              | <b>ayar</b><br>145    |
| 3.       | 2.14 Menyiapkan Dokumen Untuk Pelaporan SPT Masa PPN                                   | 158                   |
| 3.3      | Kendala yang Ditemukan                                                                 | 192                   |
| 3.4      | Solusi atas Kendala yang Ditemukan                                                     | 193                   |
| BAB I    | V SIMPULAN DAN SARAN                                                                   | 194                   |
| 4.1      | Simpulan                                                                               | 194                   |
| 4.2      | Saran                                                                                  | 195                   |
| DAFT     | AR PUSTAKA                                                                             | 197                   |
| LAMI     | PIRAN                                                                                  | 199                   |

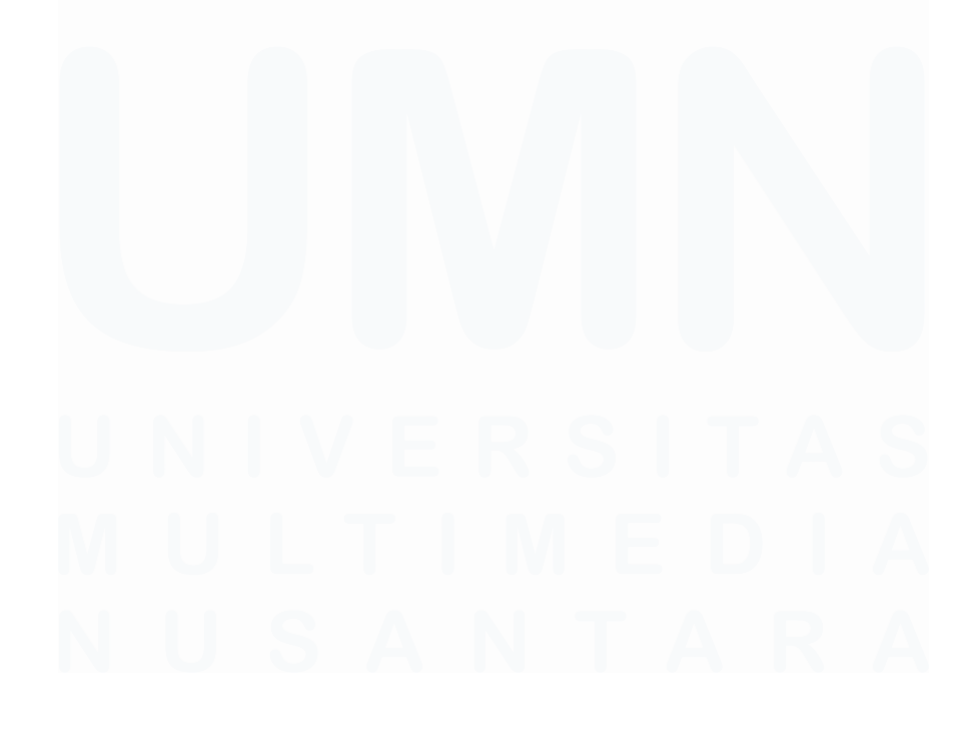

# DAFTAR TABEL

| Tabel 1 | .1 Realis | sasi Perke | embangan F | Penerimaan l | Negara (M | ilyar Rupiah | ı)23 |
|---------|-----------|------------|------------|--------------|-----------|--------------|------|
| Tabel 1 | .2 Batas  | Waktu P    | embayaran  | dan Pelapor  | an SPT    |              | 40   |

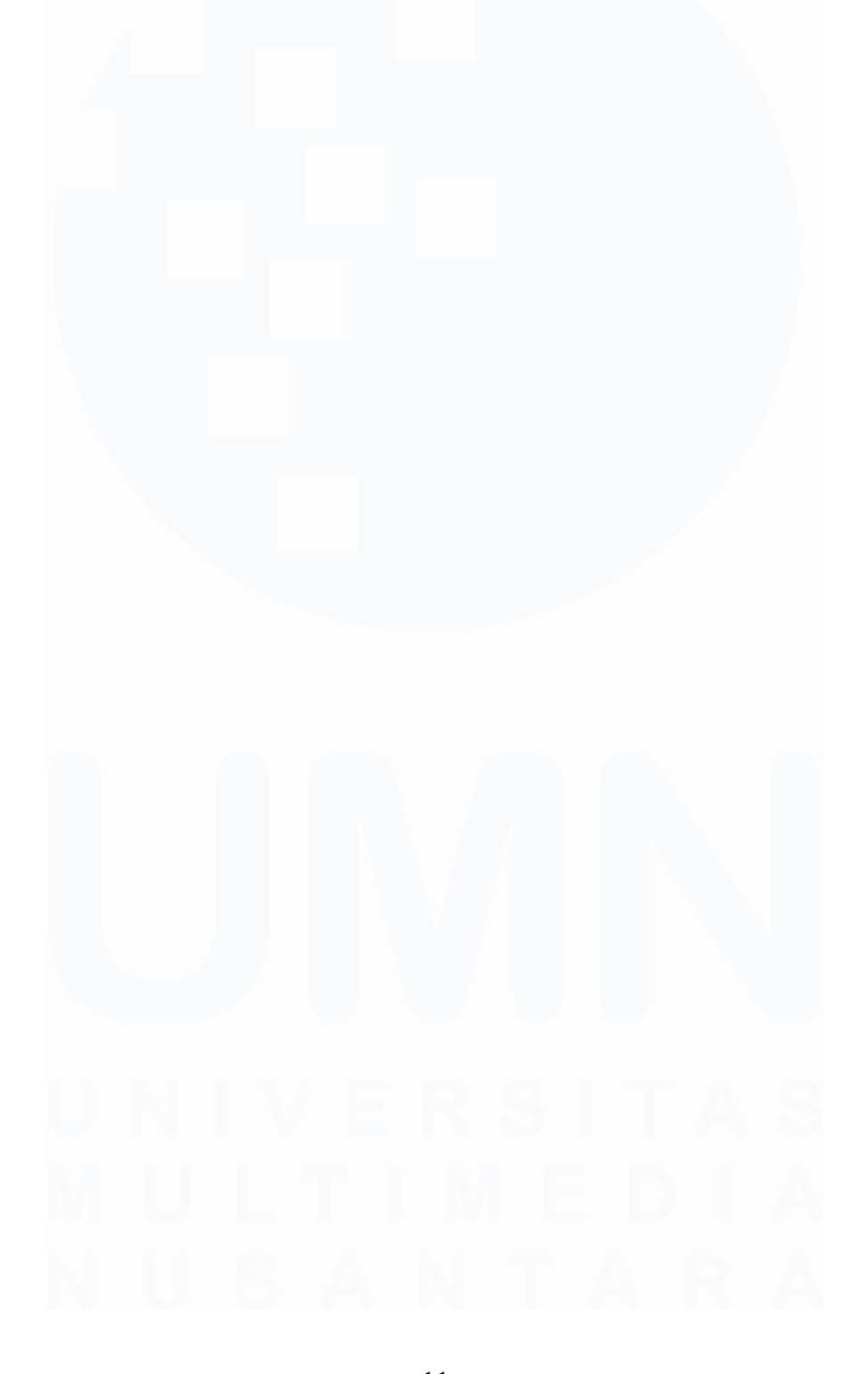

# DAFTAR GAMBAR

| Gambar 1.1 "Siklus Pendapatan"                                      | 44 |
|---------------------------------------------------------------------|----|
| Gambar 2.1 Struktur Organisasi PT Arventis Mega Indonesia           | 52 |
| Gambar 3.1 Tagihan yang Dipotong PPh 21                             | 58 |
| Gambar 3.2 Tagihan yang Telah Dihitung PPh 21                       | 59 |
| Gambar 3.3 Memilih <i>file</i> Rekap PPh 21, 23-26, 4(2) ARVEN 2024 | 60 |
| Gambar 3.4 Memilih Sheet Sesuai Bulan Dibayarkannya Tagihan         | 60 |
| Gambar 3.5 Hasil Rekapitulasi PPh 21                                | 60 |
| Gambar 3.6 Hasil Rekapitulasi PPh 21                                | 60 |
| Gambar 3.7 Tagihan yang Dipotong PPh 23                             | 62 |
| Gambar 3.8 Tagihan yang Telah Dihitung PPh 23                       | 63 |
| Gambar 3.9 File Rekap PPh 21, 23-26, 4(2) ARVEN 2024                | 64 |
| Gambar 3.10 Memilih Sheet Sesuai Bulan Dibayarkannya Tagihan        | 64 |
| Gambar 3.11 Hasil Rekapitulasi PPh 23                               | 64 |
| Gambar 3.12 Hasil Rekapitulasi PPh 23                               | 64 |
| Gambar 3.13 Tagihan yang Dipotong PPh 4 ayat 2                      | 66 |
| Gambar 3.14 Tagihan yang Telah Dihitung PPh 4 Ayat 2                | 67 |
| Gambar 3.15 File Rekap PPh 21, 23-26, 4(2) ARVEN 2024               | 67 |
| Gambar 3.16 Memilih Sheet Sesuai Bulan Dibayarkannya Tagihan        | 68 |
| Gambar 3.17 Hasil Rekapitulasi PPh 4 ayat 2                         | 68 |
| Gambar 3.18 Hasil Rekapitulasi PPh 4 ayat 2                         | 68 |
| Gambar 3.19 Payment Voucher PT Arventis Mega Indonesia              | 70 |
| Gambar 3.20 Invoice Pembelian dari PT Bestari Solusi Terpadu        | 71 |
| Gambar 3.21 Tampilan Awal Aplikasi Accurate                         | 72 |
| Gambar 3.22 Tampilan Buka Database Pada Accurate                    | 72 |
| Gambar 3.23 Tampilan Awal Aplikasi Accurate                         | 73 |
| Gambar 3.24 Tampilan Menu "Daftar Laporan"                          | 73 |
| Gambar 3.25 Tampilan Menu Periode Neraca Saldo                      | 74 |
| Gambar 3.26 Tampilan Neraca Saldo Periode yang Dipilih              | 74 |
| Gambar 3.27 Tampilan Buku Besar - Rinci Periode yang Dipilih        | 75 |
| Gambar 3.28 Tampilan Payment Voucher                                | 75 |

| Gambar 3.29 Invoice Atas Voucher yang Diterima                       | 76 |
|----------------------------------------------------------------------|----|
| Gambar 3.30 Payment Voucher PT Arventis Mega Indonesia               | 77 |
| Gambar 3.31 Invoice dari Aska                                        | 78 |
| Gambar 3.32 Bukti Bayar Invoice                                      | 79 |
| Gambar 3.33 Tampilan Awal Aplikasi Accurate                          | 79 |
| Gambar 3.34 Tampilan Menu Journal Voucher                            | 80 |
| Gambar 3.35 Tampilan Menu Journal Voucher Setelah Diisi Deskripsinya | 80 |
| Gambar 3.36 Tampilan Menu Journal Voucher Setelah Diisi              | 80 |
| Gambar 3.37 Tampilan Menu Journal Voucher Setelah Diisi              | 81 |
| Gambar 3.38 Toolbar Pada Menu Journal Voucher                        | 81 |
| Gambar 3.39 Hasil Jurnal PPh 21                                      | 81 |
| Gambar 3.40 Payment Voucher PT Arventis Mega Indonesia               | 82 |
| Gambar 3.41 Invoice dari Bestari Solusi Terpadu                      | 84 |
| Gambar 3.42 Bukti Bayar Invoice                                      | 85 |
| Gambar 3.43 Tampilan Awal Aplikasi Accurate                          | 85 |
| Gambar 3.44 Tampilan Menu Journal Voucher                            | 86 |
| Gambar 3.45 Tampilan menu Journal Voucher Setelah Diisi Deskripsi    | 86 |
| Gambar 3.46 Tampilan Menu Journal Voucher Setelah Diisi              | 86 |
| Gambar 3.47 Tampilan Menu Journal Voucher Setelah Diisi              | 87 |
| Gambar 3.48 Toolbar Pada Menu Journal Voucher                        | 87 |
| Gambar 3.49 Hasil Jurnal PPh 23                                      | 87 |
| Gambar 3.50 Payment Voucher PT Arventis Mega Indonesia               | 88 |
| Gambar 3.51 Kwitansi dari PT Dinamika Bangun Kreasi                  | 89 |
| Gambar 3.52 Bukti Bayar Kwitansi                                     | 90 |
| Gambar 3.53 Tampilan Awal Aplikasi Accurate                          | 90 |
| Gambar 3.54 Tampilan Menu Journal Voucher                            | 90 |
| Gambar 3.55 Tampilan Menu Journal Voucher Setelah Diisi Deskripsi    | 91 |
| Gambar 3.56 Tampilan Menu Journal Voucher Setelah Diisi              | 91 |
| Gambar 3.57 Tampilan Menu Journal Voucher Setelah Diisi              | 91 |
| Gambar 3.58 Toolbar pada menu Journal Voucher                        | 91 |
| Gambar 3.59 Hasil Jurnal PPh 4 Ayat 2                                | 92 |

| Gambar 3.60 Nota Service Radja Tehnik Service                   | 93              |
|-----------------------------------------------------------------|-----------------|
| Gambar 3.61 Bukti Bayar Nota                                    | 94              |
| Gambar 3.62 File Rekap PPh 21 2024                              | 94              |
| Gambar 3.63 File Rekap PPh 21 2024                              | 95              |
| Gambar 3.64 <i>e-Billing</i> PPh 21 Bukan Pegawai               | 96              |
| Gambar 3.65 Bukti Bayar <i>e-Billing</i> PPh 21 Bukan Pegawai   | 97              |
| Gambar 3.66 Invoice yang Dipotong PPh 23                        | 99              |
| Gambar 3.67 Bukti Bayar Invoice yang Dipotong PPh 23            | 100             |
| Gambar 3.68 File Rekap PPh 23 2024                              | 100             |
| Gambar 3.69 File Rekap PPh 23 2024                              | 101             |
| Gambar 3.70 Total PPh 23 Pada File Rekap PPh 23 2024            | 101             |
| Gambar 3.71 <i>e-Billing</i> PPh 23                             | 102             |
| Gambar 3.72 Bukti Bayar <i>e-Billing</i> PPh 23                 | 103             |
| Gambar 3.73 Kwitansi yang Dipotong PPh 4 Ayat 2                 | 104             |
| Gambar 3.74 Bukti Bayar Kwitansi yang Dipotong PPh 4 Ayat 2     | 105             |
| Gambar 3.75 File Rekap PPh 4 Ayat 2 2024                        | 105             |
| Gambar 3.76 File Rekap PPh 4 Ayat 2 2024                        | 105             |
| Gambar 3.77 <i>e-Billing</i> PPh 4 Ayat 2                       | 107             |
| Gambar 3.78 Bukti Bayar <i>e-Billing</i> PPh 4 Ayat 2 Jasa      | 108             |
| Gambar 3.79 Order Acknowledge                                   | 110             |
| Gambar 3.80 Purchase Order                                      | 112             |
| Gambar 3.81 Order Acknowledge yang Sudah Dicek dan Dihitung DPF | <b>'</b> nya114 |
| Gambar 3.82 File Minimum Selling Price (MSP)                    | 115             |
| Gambar 3.83 Tampilan Sheet Minimum Selling Price (MSP)          | 115             |
| Gambar 3.84 File Rangkuman Penjualan 2024                       | 115             |
| Gambar 3.85 File Rangkuman Penjualan 2024                       | 115             |
| Gambar 3.86 Sales Invoice                                       | 117             |
| Gambar 3.87 Tampilan Halaman Utama Accurate                     | 118             |
| Gambar 3.88 Tampilan Menu "Faktur Penjualan" Accurate           | 119             |
| Gambar 3.89 Sales Invoice yang Ingin Dibuatkan Faktur Pajak     | 119             |
| Gambar 3.90 Tampilan "Sales Invoice" Accurate                   | 120             |

| Gambar 3.91 Tampilan "Sales Invoice" Accurate                              |
|----------------------------------------------------------------------------|
| Gambar 3.92 Tampilan Menu Faktur Penjualan Pada Accurate                   |
| Gambar 3.93 Tampilan Menu Daftar SPT Masa PPN121                           |
| Gambar 3.94 Tampilan Menu PPN/PPN BM Pada Accurate122                      |
| Gambar 3.95 Tampilan Sheet Pajak Keluaran122                               |
| Gambar 3.96 Tampilan Menu Pajak Keluaran Pada Accurate122                  |
| Gambar 3.97 CSV Ketika Sudah Disave123                                     |
| Gambar 3.98 Tampilan Pilih Database Pada Aplikasi e-Faktur123              |
| Gambar 3.99 Tampilan Awal Aplikasi e-Faktur123                             |
| Gambar 3.100 Tampilan Awal Aplikasi e-faktur124                            |
| Gambar 3.101 Tampilan Menu Administrasi Faktur Pajak Keluaran124           |
| Gambar 3.102 Tampilan Filter Engine Faktur Pajak Keluaran125               |
| Gambar 3.103 Tampilan Filter Engine Faktur Pajak Keluaran126               |
| Gambar 3.104 Tampilan Menu Administrasi Faktur Pajak Keluaran127           |
| Gambar 3.105 Tampilan Menu Administrasi Faktur Pajak Keluaran128           |
| Gambar 3.106 Menu Import Faktur Pajak Keluaran128                          |
| Gambar 3.107 Tampilan Menu Import Faktur Pajak Keluaran129                 |
| Gambar 3.108 Tampilan Menu Import Faktur Pajak Keluaran129                 |
| Gambar 3.109 Tampilan Status Proses Import Data                            |
| Gambar 3.110 Menu Import Faktur Pajak Keluaran                             |
| Gambar 3.111 Tampilan Menu Administrasi Faktur Pajak Keluaran131           |
| Gambar 3.112 Tampilan Menu Administrasi Faktur Pajak Keluaran132           |
| Gambar 3.113 Tampilan Menu Administrasi Faktur Pajak Keluaran132           |
| Gambar 3.114 Tampilan Menu Administrasi Faktur Pajak Keluaran132           |
| Gambar 3.115 Tampilan Menu Administrasi Faktur Pajak Keluaran133           |
| Gambar 3.116 Tampilan Sheet Dokumen Transaksi Pada Menu Input Faktur Pajak |
| Keluaran                                                                   |
| Gambar 3.117 Tampilan Sheet Lawan Transaksi Pada Menu Input Faktur Pajak   |
| Keluaran                                                                   |
| Gambar 3.118 Tampilan Login Website DJP Online                             |
| Gambar 3.119 Tampilan Menu Website DJP Online                              |

15

| Gambar 3.120 Tampilan Menu "Lapor" Pada Website DJP Online                |
|---------------------------------------------------------------------------|
| Gambar 3.121 Tampilan Menu "Pra Pelaporan" Pada Website DJP Online137     |
| Gambar 3.122 Tampilan Menu "e-Bupot PPh Pasal 23/26" Pada Website DJP     |
| Online                                                                    |
| Gambar 3.123 Tampilan Menu "Perekaman Bukti Potong Pasal 23" Pada Website |
| DJP Online                                                                |
| Gambar 3.124 Tampilan Sheet Lawan Transaksi Pada Menu Input Faktur Pajak  |
| Keluaran                                                                  |
| Gambar 3.125 Tampilan Sheet Detail Transaksi Pada Menu Input Faktur Pajak |
| Keluaran                                                                  |
| Gambar 3.126 Tampilan Menu Administrasi Faktur Pajak Keluaran140          |
| Gambar 3.127 Tampilan Menu Administrasi Faktur Pajak Keluaran140          |
| Gambar 3.128 Tampilan "Preview" Faktur                                    |
| Gambar 3.129 Close "Preview" faktur                                       |
| Gambar 3.130 Menu "Management Upload"                                     |
| Gambar 3.131 Tampilan Menu "Management Upload" Pada e-Faktur142           |
| Gambar 3.132 Tampilan Session Captcha Pada e-Faktur142                    |
| Gambar 3.133 Tampilan Menu "Management Upload" Pada e-Faktur143           |
| Gambar 3.134 Tampilan Menu Administrasi Faktur Pajak Keluaran143          |
| Gambar 3.135 Tampilan Menu Administrasi Faktur Pajak Keluaran143          |
| Gambar 3.136 Tampilan Faktur Pajak Keluaran yang Sudah Ter-upload143      |
| Gambar 3.137 Tampilan Faktur Pajak Keluaran yang Sudah Ter-upload143      |
| Gambar 3.138 Tampilan Menu Administrasi Faktur Pajak Keluaran143          |
| Gambar 3.139 Faktur Pajak Keluaran144                                     |
| Gambar 3.140 Invoice Pembelian                                            |
| Gambar 3.141 Faktur Pajak Masukan147                                      |
| Gambar 3.142 Payment Voucher                                              |
| Gambar 3.143 File Rekapitulasi PPN Masukan148                             |
| Gambar 3.144 Tampilan Awal e-Faktur149                                    |
| Gambar 3.145 Tampilan Menu "Prepopulated Data" Pada e-Faktur150           |
| Gambar 3.146 Tampilan Session Captcha Pada e-Faktur                       |

| Gambar 3.147 Tampilan Menu "Prepopulated Data"                          | 151 |
|-------------------------------------------------------------------------|-----|
| Gambar 3.148 File Rekapitulasi PPN Masukan                              | 151 |
| Gambar 3.149 File Rekapitulasi PPN Keluaran                             | 152 |
| Gambar 3.150 File Rekapitulasi PPN keluaran                             | 152 |
| Gambar 3.151 Tampilan Halaman Utama Aplikasi e-Faktur                   | 153 |
| Gambar 3.152 Tampilan Filter Engine Faktur Pajak Keluaran               | 154 |
| Gambar 3.153 Tampilan Filter Engine Faktur Pajak Keluaran               | 155 |
| Gambar 3.154 Menu Administrasi Faktur Pajak Keluaran                    | 155 |
| Gambar 3.155 Menu Administrasi Faktur Pajak Keluaran                    | 156 |
| Gambar 3.156 Total Faktur Pajak Keluaran di Rekap Faktur Pajak Keluaran | 156 |
| Gambar 3.157 Rekap Penjualan <i>E-commerce</i>                          | 157 |
| Gambar 3.158 File Rekapitulasi PPN Keluaran                             | 157 |
| Gambar 3.159 File Rekapitulasi PPN Masukan                              | 158 |
| Gambar 3.160 Tampilan Halaman Utama Aplikasi e-Faktur                   | 159 |
| Gambar 3.161 Tampilan Menu "Prepopulated Data" Pada e-Faktur            | 159 |
| Gambar 3.162 Tampilan Session Captcha Pada e-Faktur                     | 160 |
| Gambar 3.163 Tampilan Menu "Prepopulated Data"                          | 160 |
| Gambar 3.164 Tampilan Upload Faktur Pada Menu "Prepopulated Data"       | 161 |
| Gambar 3.165 Pengiriman Dokumen PPN Masukan Via Email                   | 161 |
| Gambar 3.166 Faktur Pajak Masukan                                       | 162 |
| Gambar 3.167 Sales Invoice Penjualan E-commerce                         | 163 |
| Gambar 3.168 Tampilan Halaman Utama Aplikasi e-Faktur                   | 164 |
| Gambar 3.169 Tampilan Filter Engine Faktur Pajak Keluaran               | 164 |
| Gambar 3.170 Tampilan Filter Engine Faktur Pajak Keluaran               | 165 |
| Gambar 3.171 Tampilan Menu Daftar Faktur Pajak Keluaran                 | 165 |
| Gambar 3.172 Tampilan Menu Daftar Faktur Pajak Keluaran                 | 166 |
| Gambar 3.173 Tampilan Menu Daftar Faktur Pajak Keluaran yang Akan Di-   |     |
| export                                                                  | 166 |
| Gambar 3.174 Tampilan Menu Export Faktur Pajak                          | 166 |
| Gambar 3.175 Tampilan Halaman Utama Aplikasi e-Faktur                   | 167 |
| Gambar 3.176 Tampilan Filter Engine Faktur Pajak Keluaran               | 167 |
|                                                                         |     |

| Gambar 3.177 Tampilan Filter Engine Faktur Pajak Keluaran                 | 168 |
|---------------------------------------------------------------------------|-----|
| Gambar 3.178 Tampilan Daftar Faktur Pajak Masukan                         | 168 |
| Gambar 3.179 Tampilan Daftar Faktur Pajak Masukan                         | 169 |
| Gambar 3.180 Tampilan Menu Daftar Faktur Pajak Masukan yang Akan Di-      |     |
| export                                                                    | 169 |
| Gambar 3.181 Tampilan Menu Export Faktur Pajak                            | 169 |
| Gambar 3.182 Menu Posting SPT Pada Aplikasi e-Faktur                      | 169 |
| Gambar 3.183 Tampilan Posting Data Faktur Pada e-Faktur                   | 170 |
| Gambar 3.184 Tampilan Posting Data Faktur Pada e-Faktur                   | 170 |
| Gambar 3.185 Rekap Faktur Pajak Masukan                                   | 171 |
| Gambar 3.186 Total Faktur Pajak Masukan                                   | 171 |
| Gambar 3.187 Total Faktur Pajak Keluaran                                  | 172 |
| Gambar 3.188 Tampilan Posting Data Faktur Pada e-Faktur                   | 172 |
| Gambar 3.189 Data SPT Berhasil Dibentuk Pada e-Faktur                     | 172 |
| Gambar 3.190 Menu Buka SPT Pada Aplikasi e-Faktur                         | 173 |
| Gambar 3.191 Tampilan Menu Buka SPT Pada Aplikasi e-Faktur                | 173 |
| Gambar 3.192 SPT Berhasil Dibuka Pada Aplikasi e-Faktur                   | 174 |
| Gambar 3.193 Menu Formulir 1111 AB Pada Aplikasi e-Faktur                 | 174 |
| Gambar 3.194 Tampilan Formulir 1111 AB Bagian I Pada Aplikasi e-Faktur    | 174 |
| Gambar 3.195 Total DPP dan PPN dari Penjualan E-commerce                  | 175 |
| Gambar 3.196 Tampilan Formulir 1111 AB Bagian III Pada Aplikasi e-Faktur  | 175 |
| Gambar 3.197 Menu Formulir Induk 1111 Pada Aplikasi e-Faktur              | 176 |
| Gambar 3.198 Tampilan Formulir Induk 1111 Bagian I Pada Aplikasi e-Faktur | r   |
|                                                                           | 176 |
| Gambar 3.199 Tampilan Formulir Induk 1111 Bagian II Pada Aplikasi e-Faktu | ır  |
|                                                                           | 177 |
| Gambar 3.200 Total Pajak Keluaran Pada Rekap Pajak Keluaran               | 177 |
| Gambar 3.201 Total Pajak Masukan dan Total Kurang Bayar Pada Rekap Paja   | k   |
| Masukan                                                                   | 178 |
| Gambar 3.202 <i>e-Billing</i> PPN                                         | 179 |
| Gambar 3.203 Bukti Bayar <i>e-Billing</i> PPN                             | 180 |
|                                                                           |     |

18

| Gambar 3.204 Tampilan Daftar SSP PPN | Kurang Bayar Pada Aplikasi e-Faktur |
|--------------------------------------|-------------------------------------|
|--------------------------------------|-------------------------------------|

|                                                                   | 181      |
|-------------------------------------------------------------------|----------|
| Gambar 3.205 Tampilan Input SSP Pada Aplikasi e-Faktur            |          |
| Gambar 3.206 SSP Berhasil Disimpan Pada Aplikasi e-Faktur         |          |
| Gambar 3.207 Tampilan SSP yang Sudah Di-input Pada Aplikasi e-Fak | tur182   |
| Gambar 3.208 Tampilan Formulir Induk 1111 Bagian VI Pada Aplikasi | e-Faktur |
|                                                                   | 183      |
| Gambar 3.209 Menu Formulir Buka SPT Pada Aplikasi e-Faktur        | 183      |
| Gambar 3.210 Tampilan Menu Buka SPT Pada Aplikasi e-Faktur        | 184      |
| Gambar 3.211 Tampilan SPT Dalam Bentuk CSV                        | 185      |
| Gambar 3.212 Tampilan Menu Buka SPT Pada Aplikasi e-Faktur        | 185      |
| Gambar 3.213 SPT Masa PPN Pada e-Faktur                           | 186      |
| Gambar 3.214 Formulir 1111 AB SPT Masa PPN Pada e-Faktur          | 187      |
| Gambar 3.215 Tampilan Menu Buka SPT Pada Aplikasi e-Faktur        | 188      |
| Gambar 3.216 Formulir 1111 A1 SPT Masa PPN Pada e-Faktur          | 188      |
| Gambar 3.217 Formulir 1111 A2 SPT Masa PPN Pada e-Faktur          | 189      |
| Gambar 3.218 Formulir 1111 B1 SPT Masa PPN Pada e-Faktur          | 190      |
| Gambar 3.219 Formulir 1111 B2 SPT Masa PPN Pada e-Faktur          | 190      |
| Gambar 3.220 Formulir 1111 B3 SPT Masa PPN Pada e-Faktur          | 191      |
| Gambar 3.221 Pengiriman File SPT ke Konsultan Via Email           | 191      |
| Gambar 3.222 Pengiriman Bukti Bayar e-Billing PPN ke Konsultan    | 192      |

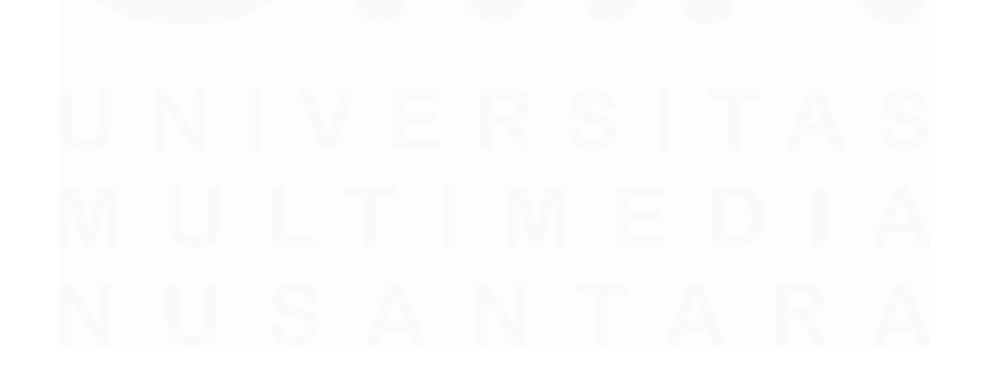

19 Pelaksanaan Accounting..., Vincentius Jonathan, Universitas Multimedia Nusantara

# DAFTAR LAMPIRAN

| Lampiran 1 Surat Pengantar MBKM - MBKM 01                    | 202 |
|--------------------------------------------------------------|-----|
| Lampiran 2 Kartu MBKM – MBKM 02                              | 204 |
| Lampiran 3 Daily Task MBKM – MBKM 03                         | 206 |
| Lampiran 4 Lembar Verifikasi Laporan MBKM – MBKM 04          | 234 |
| Lampiran 5 Surat Penerimaan MBKM (LoA)                       | 236 |
| Lampiran 6 Lampiran Pengecekan Hasil Turnitin                | 238 |
| Lampiran 7 Tagihan yang Dipotong PPh 21                      | 246 |
| Lampiran 8 Tagihan yang Telah Dihitung PPh 21                | 248 |
| Lampiran 9 Hasil Rekapitulasi PPh 21                         | 250 |
| Lampiran 10 Hasil Rekapitulasi PPh 21                        | 252 |
| Lampiran 11 Tagihan yang Dipotong PPh 23                     | 254 |
| Lampiran 12 Tagihan yang Telah Dihitung PPh 23               | 256 |
| Lampiran 13 Hasil Rekapitulasi PPh 23                        | 258 |
| Lampiran 14 Hasil Rekapitulasi PPh 23                        | 260 |
| Lampiran 15 Tagihan yang Dipotong PPh 4 Ayat 2               | 262 |
| Lampiran 16 Tagihan yang Telah Dihitung PPh 4 Ayat 2         | 264 |
| Lampiran 17 Hasil Rekapitulasi PPh 4 Ayat 2                  | 266 |
| Lampiran 18 Hasil Rekapitulasi PPh 4 Ayat 2                  | 268 |
| Lampiran 19 Payment Voucher PT Arventis Mega Indonesia       | 270 |
| Lampiran 20 Invoice Pembelian dari PT Bestari Solusi Terpadu | 272 |
| Lampiran 21 Payment Voucher PT Arventis Mega Indonesia       | 274 |
| Lampiran 22 Invoice dari Aska                                | 276 |
| Lampiran 23 Bukti Bayar Invoice                              | 278 |
| Lampiran 24 Hasil Jurnal PPh 21                              | 280 |
| Lampiran 25 Payment Voucher PT Arventis Mega Indonesia       |     |
| Lampiran 26 Invoice dari PT Bestari Solusi Terpadu           |     |
| 20                                                           |     |

| Lampiran 27 Bukti Bayar Invoice                               | 286 |
|---------------------------------------------------------------|-----|
| Lampiran 28 Hasil Jurnal PPh 23                               | 288 |
| Lampiran 29 Payment Voucher PT Arventis Mega Indonesia        | 290 |
| Lampiran 30 Kwitansi dari PT Dinamika Bangun Kreasi           | 292 |
| Lampiran 31 Bukti Bayar Kwitansi                              | 294 |
| Lampiran 32 Jurnal PPh 4 Ayat 2                               | 296 |
| Lampiran 33 Nota Service Radja Tehnik Service                 | 298 |
| Lampiran 34 Bukti Bayar Nota                                  | 300 |
| Lampiran 35 File Rekap PPh 21 2024                            | 302 |
| Lampiran 36 File Rekap PPh 21 2024                            | 304 |
| Lampiran 37 <i>e-Billing</i> PPh 21 Bukan Pegawai             | 306 |
| Lampiran 38 Bukti Bayar <i>e-Billing</i> PPh 21 Bukan Pegawai | 308 |
| Lampiran 39 Invoice yang Dipotong PPh 23                      | 310 |
| Lampiran 40 Bukti Bayar invoice yang Dipotong PPh 23          | 312 |
| Lampiran 41 File Rekap PPh 23 2024                            | 314 |
| Lampiran 42 File Rekap PPh 23 2024                            | 316 |
| Lampiran 43 Total PPh 23 Pada File Rekap PPh 23 2024          | 318 |
| Lampiran 44 <i>e-Billing</i> PPh 23                           | 320 |
| Lampiran 45 Bukti Bayar <i>e-Billing</i> PPh 23               | 322 |
| Lampiran 46 Kwitansi yang Dipotong PPh 4 Ayat 2               | 324 |
| Lampiran 47 Bukti Bayar Kwitansi yang Dipotong PPh 4 Ayat 2   | 326 |
| Lampiran 48 File Rekap PPh 4 Ayat 2 2024                      | 328 |
| Lampiran 49 File Rekap PPh 4 Ayat 2 2024                      | 330 |
| Lampiran 50 <i>e-Billing</i> PPh 4 Ayat 2                     | 332 |
| Lampiran 51 Bukti Bayar <i>e-Billing</i> PPh 4 Ayat 2 Jasa    | 334 |
| Lampiran 52 Order Acknowledgement                             | 336 |
| Lampiran 53 Purchase Order                                    | 338 |
|                                                               |     |

| Lampiran 54 File Rangkuman Penjualan 2024                          |             |
|--------------------------------------------------------------------|-------------|
| Lampiran 55 Sales Invoice                                          |             |
| Lampiran 56 Faktur Pajak Keluaran                                  |             |
| Lampiran 57 Invoice Pembelian                                      |             |
| Lampiran 58 Faktur Pajak Masukan                                   |             |
| Lampiran 59 Payment Voucher                                        |             |
| Lampiran 60 File Rekapitulasi PPN Masukan                          |             |
| Lampiran 61 File Rekapitulasi PPN Keluaran                         |             |
| Lampiran 62 Rekap Penjualan E-commerce                             |             |
| Lampiran 63 File Rekapitulasi PPN Keluaran                         |             |
| Lampiran 64 File Rekapitulasi PPN Masukan                          |             |
| Lampiran 65 Faktur Pajak Masukan                                   |             |
| Lampiran 66 Sales Invoice Penjualan E-commerce                     |             |
| Lampiran 67 Tampilan Formulir Induk 1111 Bagian II Pada Aplikasi e | e-Faktur366 |
| Lampiran 68 <i>e-Billing</i> PPN                                   |             |
| Lampiran 69 Bukti Bayar e-Billing PPN                              |             |
| Lampiran 70 Tampilan SPT Dalam Bentuk CSV                          |             |
| Lampiran 71 SPT Masa PPN Pada e-Faktur                             | 374         |
| Lampiran 72 Formulir 1111 AB SPT Masa PPN Pada e-Faktur            |             |
| Lampiran 73 Formulir 1111 A1 SPT Masa PPN Pada e-Faktur            |             |
| Lampiran 74 Formulir 1111 A2 SPT Masa PPN Pada e-Faktur            |             |
| Lampiran 75 Formulir 1111 B1 SPT Masa PPN Pada e-Faktur            |             |
| Lampiran 76 Formulir 1111 B2 SPT Masa PPN Pada e-Faktur            |             |
| Lampiran 77 Formulir 1111 B3 SPT Masa PPN Pada e-Faktur            |             |